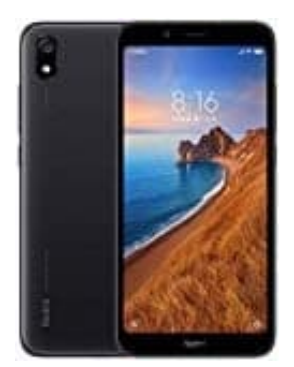

## Xiaomi Redmi 7A

## Klingeltöne für WhatsApp einstellen

1. Öffne WhatsApp.

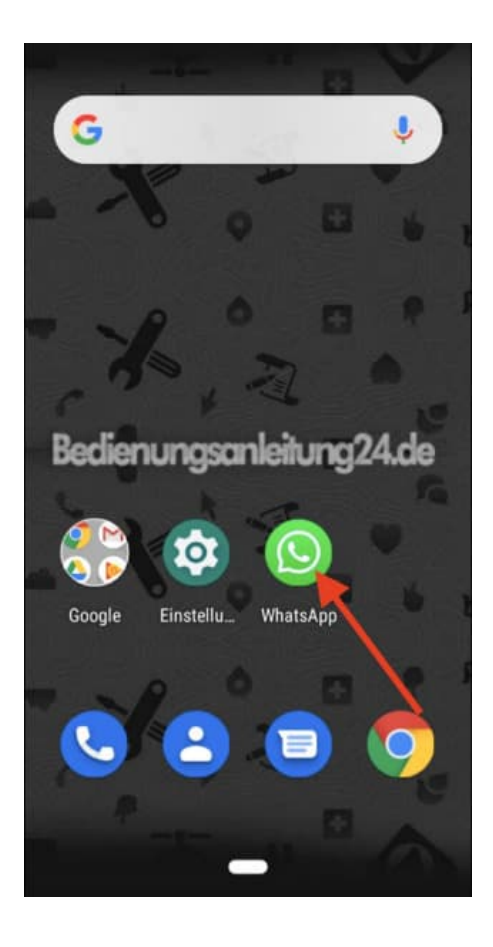

2. Tippe oben rechts auf das 3-Punkt-Menü ....

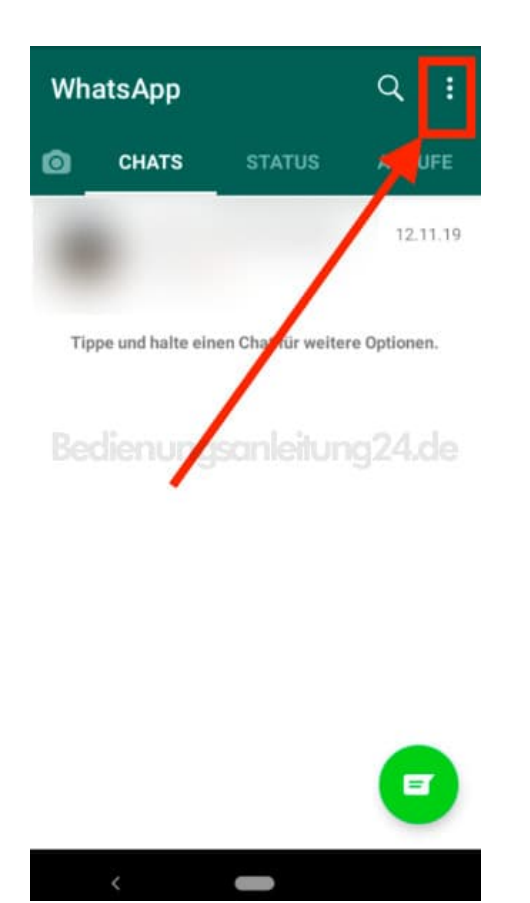

## 3. ...und wähle Einstellungen.

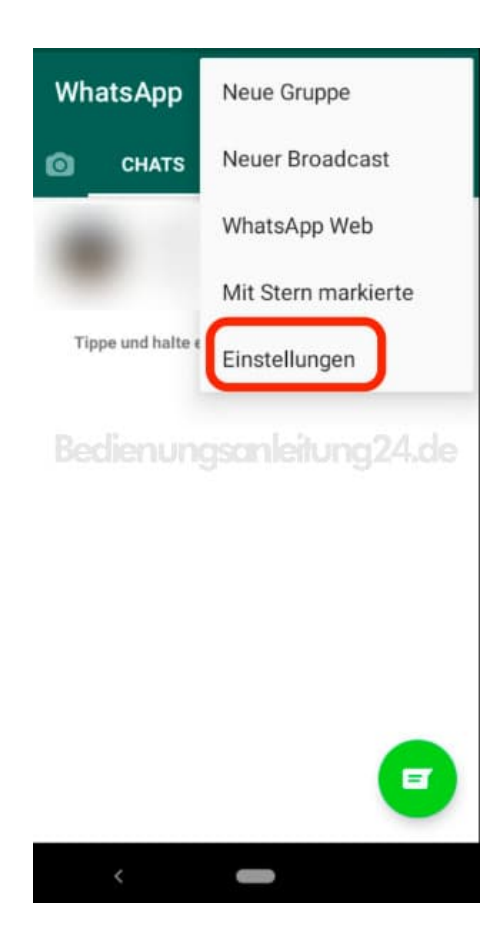

4. Tippe in der Übersicht auf **Benachrichtigungen**.

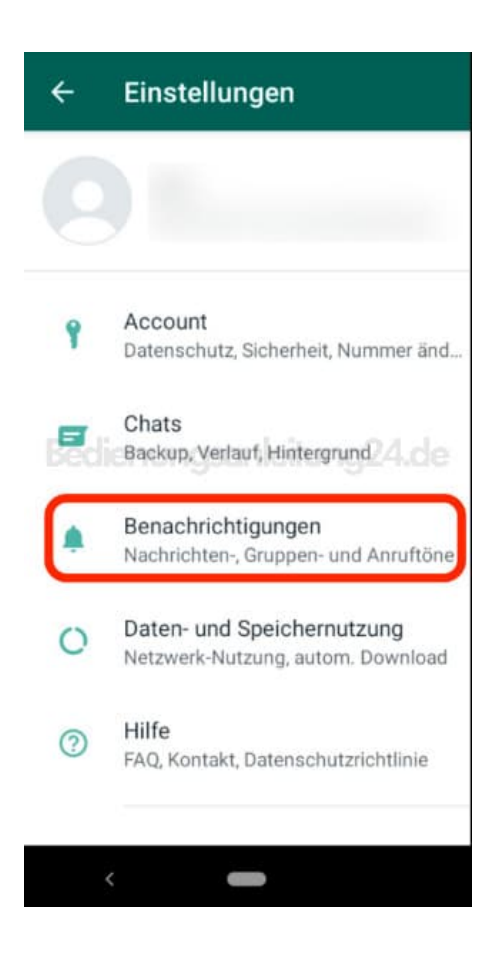

5. Scrolle nach ganz unten, bis zur Überschrift Anrufe. Dort tippst du auf Klingelton.

Optional kannst du noch Vibration antippen und einstellen, ob das Handy bei Anrufen auch vibrieren soll.

| ÷                               | Benac                                                           | hrichti                           | gungen                       | :   |
|---------------------------------|-----------------------------------------------------------------|-----------------------------------|------------------------------|-----|
| Vibra<br>Stand                  | tion<br>ard                                                     |                                   |                              |     |
| Pop-I<br>Kein F                 | u <b>p-Benac</b> t<br>Pop-up                                    | nrichtigu                         | ng                           |     |
| Licht<br>Weiß                   |                                                                 |                                   |                              |     |
| Bena<br>Vorsc<br>Benad<br>dem B | <b>chr. mit h</b><br>hau für alle<br>hrichtigun<br>bildschirm a | oher Pric<br>gen oben<br>anzeigen | orität <sub>9</sub> 2<br>auf | 400 |
| Anruf                           | e                                                               |                                   |                              |     |
| Kling<br>Stand                  | elton<br>ard (Flutey                                            | Phone)                            |                              |     |
| Vibra<br>Stand                  | tion<br>ard                                                     |                                   |                              |     |
|                                 | <                                                               |                                   |                              |     |

6. Wähle hier den gewünschten Klingelton durch Antippen aus. Der Klingelton wird kurz angespielt (sofern dein Handy nicht auf Lautlos eingestellt ist).

Tippe anschließend auf **OK**. Der Klingelton ist nun eingestellt.

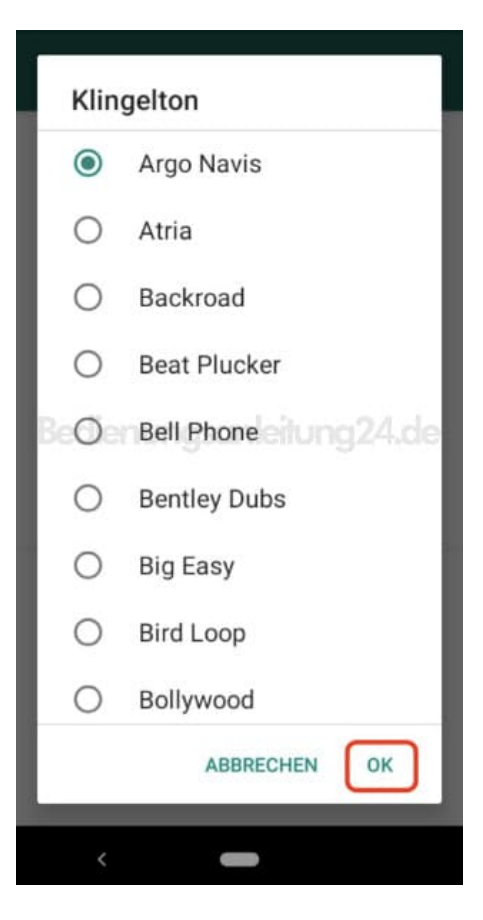